When using Quark to layout a cover or interior, exporting has become a viable and recommended way of creating a compliant PDF. Below are instruction for exporting from the latest Macintosh versions of Quark but the Windows versions may vary slightly.

## To begin, select FILE > Export > Layout as PDF

Select where you would like to export the file and under PDF Style select either: **PDF/X-1a:2001 or PDF/X-3:2002** 

## Select Options...

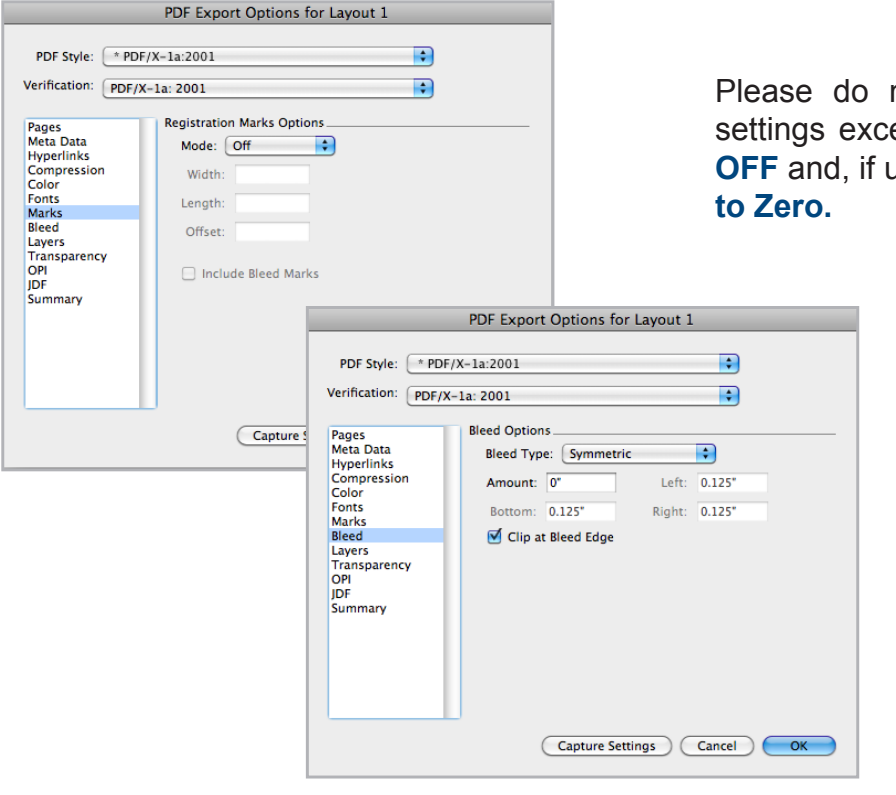

Please do not modify any of the default settings except to turn **Registration Marks OFF** and, if using an LS template, **Set Bleed to Zero.** 

\* For Duplex Covers, in the "Export to PDF" screen, please verify that "All" is selected.

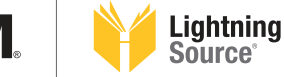

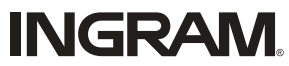